# 「WORK分析を使おう 合格数編」

WORK分析もJP分析同様に、シートに合格した銘柄数を数える合格数検索があります。

そして、合格した銘柄数をグラフに表示するにはチャートから行います。

一連の手順を解説します。

#### ■合格数を調べる

例. 20日カイリ -10以下

まずはWORKシートで下記のように設定します。

日足55番シートを使いました。

| WORKシート 日足用 55番             |      |    |   |   |    |   |    |    |     | 5<br>1 <u>922</u> |     |     |   |
|-----------------------------|------|----|---|---|----|---|----|----|-----|-------------------|-----|-----|---|
|                             |      |    |   |   |    |   |    |    |     |                   |     |     |   |
| 一覧表                         |      |    |   |   | 取込 |   | SV | 変更 | 初期化 | 印刷                | 保存  | 閉じる |   |
|                             | チェック | 周期 |   |   | ∨字 |   |    | 以上 |     |                   | 以下  |     |   |
|                             |      | 短  | 中 | 長 | 短  | 中 | 長  | 短  | 中   | 長                 | 短   | 中   | 長 |
| 弹性值                         |      |    |   |   |    |   |    |    |     |                   |     |     |   |
| カイリ度                        | 1    | 20 |   |   |    |   |    |    |     |                   | -10 |     |   |
| Sカイリ度                       |      |    |   |   |    |   |    |    |     | L                 |     |     |   |
| コストカイリ度                     |      |    |   |   |    |   |    |    |     |                   |     |     |   |
| Sコストカイリ度                    |      |    |   |   |    |   |    |    |     |                   |     |     |   |
| 順位相関係数(RCI)                 |      |    |   |   |    |   |    |    |     |                   |     |     |   |
| 相対力指数(RSI)                  |      |    |   |   |    |   |    |    |     |                   |     |     |   |
| サイコロジカルライン                  |      |    |   |   |    |   |    |    |     |                   |     |     |   |
| オシレータ                       |      |    |   |   |    |   |    |    |     |                   |     |     |   |
| <u>RCI(加速度指数)</u>           |      |    |   |   |    |   |    |    |     |                   |     |     |   |
| STC                         |      |    |   |   |    |   |    |    |     |                   |     |     |   |
| <u>M指標(周期固定)</u>            |      |    |   |   |    |   |    |    |     |                   |     |     |   |
| MAV指標(周期固定)                 |      |    |   |   |    |   |    |    |     |                   |     |     |   |
| 出来高倍率                       |      |    |   |   |    |   |    |    |     |                   |     |     |   |
| 出来高倍率2                      |      |    |   |   |    |   |    |    |     |                   |     |     |   |
| <u>S相対力指数(RSI)</u>          |      |    |   |   |    |   |    |    |     |                   |     |     |   |
| <u>  Sオシレータ</u>             |      |    |   |   |    |   |    |    |     |                   |     |     |   |
| R J 指数                      |      |    |   |   |    |   |    |    |     |                   |     |     |   |
|                             |      |    |   |   |    |   |    |    |     |                   |     |     |   |
| VR(2)(#`りュームレジオ2)           |      |    |   |   |    |   |    |    |     |                   |     |     |   |
| 移動半均①                       |      |    |   |   |    |   |    |    |     |                   |     |     |   |
| 移動平均②                       |      |    |   |   |    |   |    |    |     |                   |     |     |   |
| ハイローハント                     |      |    |   |   |    |   |    |    |     |                   |     |     |   |
| 中進線①(高進採用)                  |      |    |   |   |    |   |    |    |     |                   |     |     |   |
| 中値線の(女値採用)                  |      |    |   |   |    |   |    |    |     |                   |     |     |   |
| 中体组                         |      |    |   |   |    |   |    |    |     |                   |     |     |   |
| 1                           |      |    |   |   |    |   |    |    |     |                   |     |     |   |
| <u>同吧女</u> 龍線変動学<br>中亚直移動亚均 |      |    |   |   |    |   |    |    |     |                   |     |     |   |
| 山木向杉動土均                     |      |    |   |   |    |   |    |    |     |                   |     |     |   |
|                             | L    |    |   |   | l  |   |    |    |     |                   |     |     |   |
|                             |      |    |   |   |    |   |    |    |     |                   |     |     |   |

周期は「20」と1つしか使いませんので「短」の項目に入力していきます。

「合格数検索」で下記のように設定します。

今回は、日経平均採用銘柄の合格数調べます。

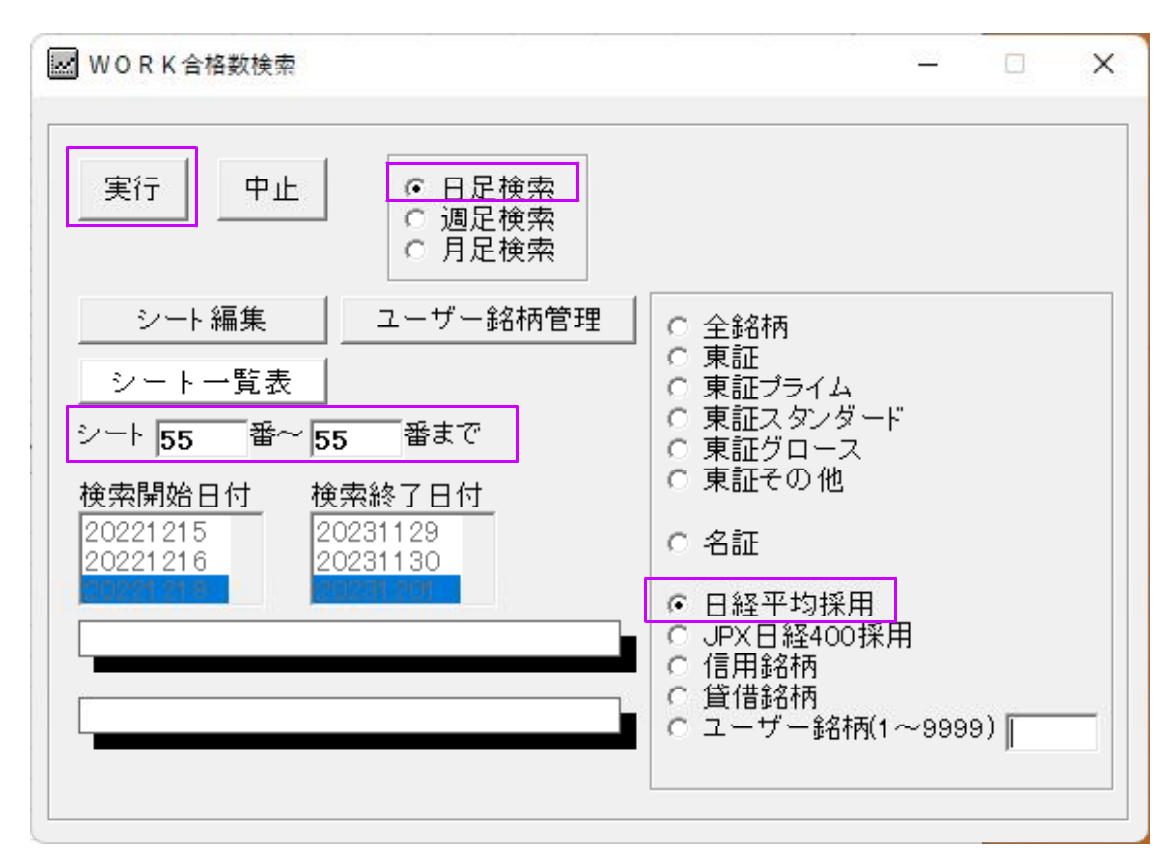

「実行」をクリックすると銘柄が回り出し、すぐに画面が消えます。

対象が225銘柄しかないため処理時間はかかりません。

ここまでの手順で合格数が保存されています。

次は、チャートから合格数のグラフを表示させてみましょう。

### ■合格数を表示させる

「機能」→「WORK合格数」→「合格数表示」をクリックします。

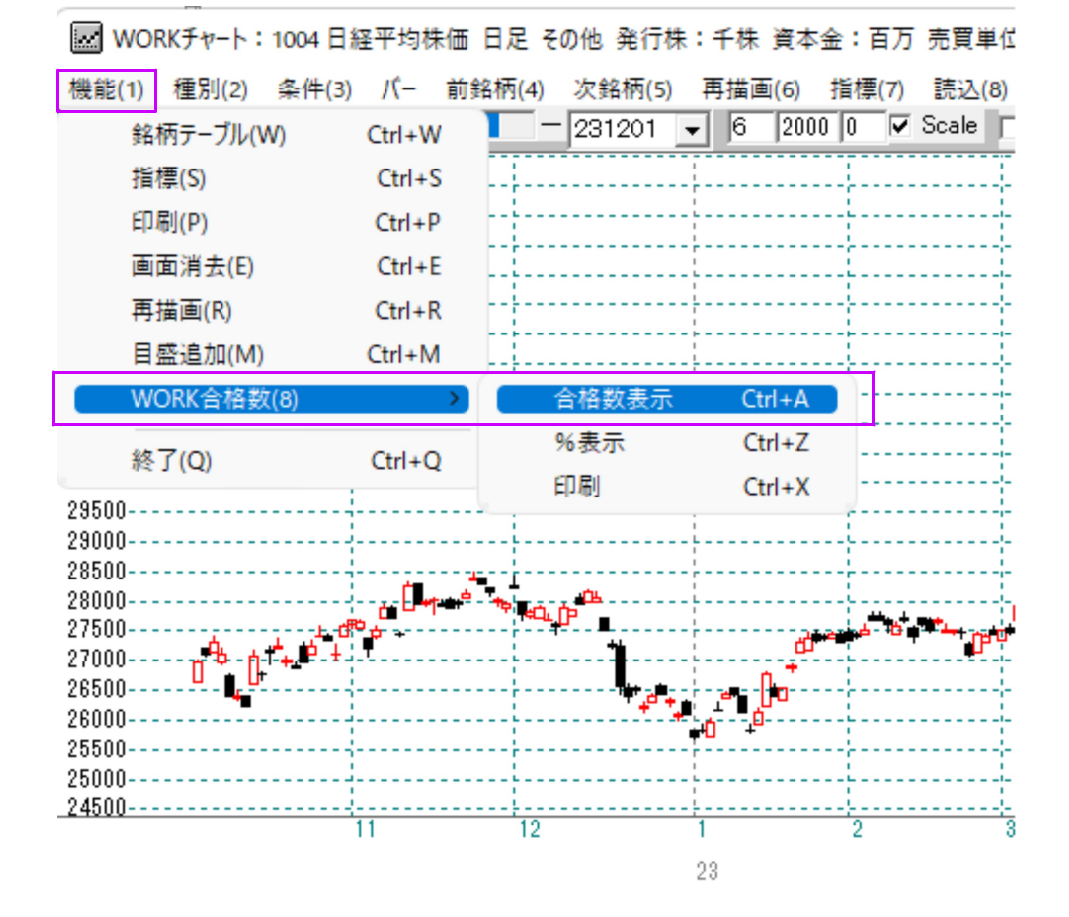

「55」と入力し「OK」をクリックします。

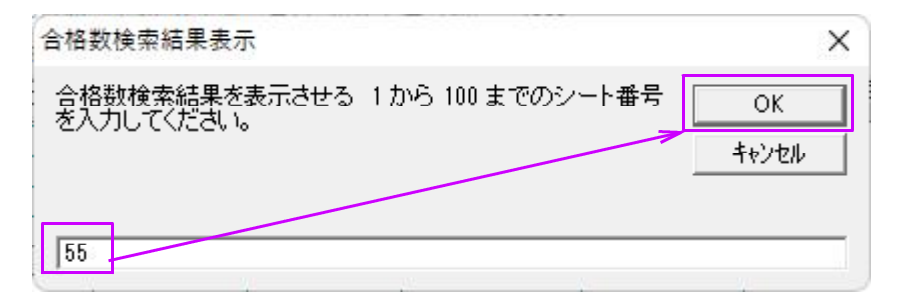

### チャートの下に合格数グラフが表示されます。

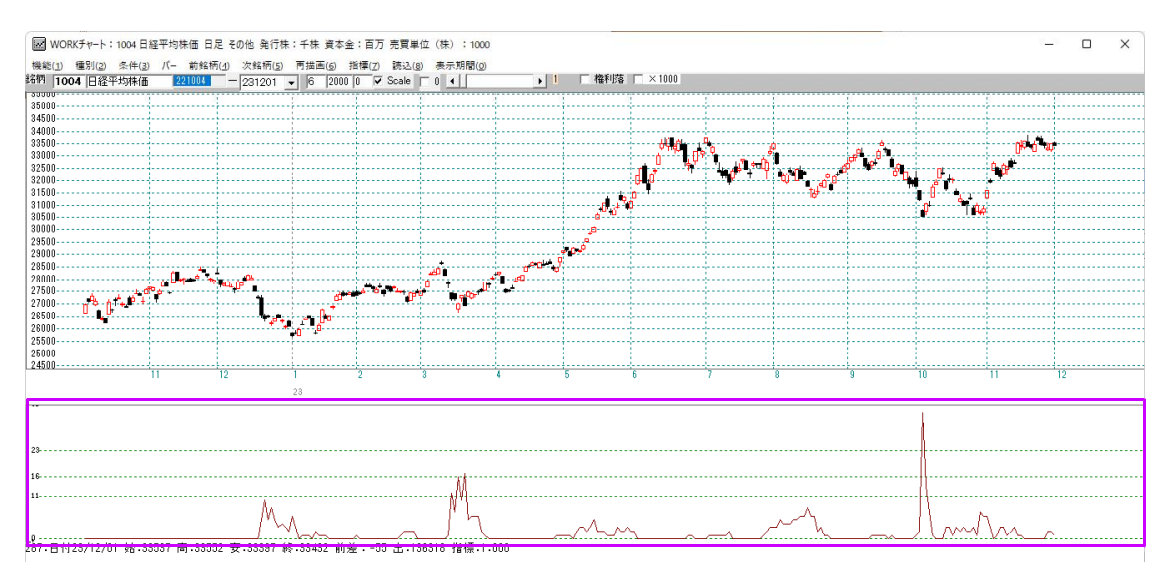

### ■いろいろな合格数グラフ

では次に25日移動平均線が上向きとなった銘柄数を調べてみましょう。

上向きの設定は、昇降の項目に「1」を入れます。57番シートを使いました。

| 図 WORKシート 日足用 57番 - □ X                   |    |    |    |    |   |   |     |   |   | ×   |   |   |     |   |
|-------------------------------------------|----|----|----|----|---|---|-----|---|---|-----|---|---|-----|---|
|                                           |    |    |    |    |   |   |     |   |   |     |   |   |     |   |
| <u>一覧表</u> 取込 <u>CSV</u> 変更 初期化 印刷 保存 閉じる |    |    |    |    |   |   |     |   |   |     |   |   | 3   |   |
|                                           | 大小 |    |    | 昇降 |   |   | 基準値 |   |   | 上下抜 |   |   | 3本幅 | Τ |
|                                           | 短中 | 中長 | 短長 | 短  | 中 | 長 | 短   | 中 | 長 | 短   | 中 | 長 | 以上  | 以 |
| 弾性値                                       |    |    |    |    |   |   |     |   |   |     |   |   |     |   |
| カイリ度                                      |    |    |    |    |   |   |     |   |   |     |   |   |     |   |
| Sカイリ度                                     |    |    |    |    |   |   |     |   |   |     |   |   |     |   |
| コストカイリ度                                   |    |    |    |    |   |   |     |   |   |     |   |   |     |   |
| Sコストカイリ度                                  |    |    |    |    |   |   |     |   |   |     |   |   |     |   |
| 順位相関係数(RCI)                               |    |    |    |    |   |   |     |   |   |     |   |   |     |   |
| 相対力指数(RSI)                                |    |    |    |    |   |   |     |   |   |     |   |   |     |   |
| サイコロジカルライン                                |    |    |    |    |   |   |     |   |   |     |   |   |     |   |
| オシレータ                                     |    |    |    |    |   |   |     |   |   |     |   |   |     |   |
| <u>RCI(加速度指数)</u>                         |    |    |    |    |   |   |     |   |   |     |   |   |     |   |
| STC                                       |    |    |    |    |   |   |     |   |   |     |   |   | L   |   |
| M指標(周期固定)                                 |    |    |    |    |   |   |     |   |   |     |   |   |     |   |
| MAV指標(周期固定)                               |    |    |    |    |   |   |     |   |   |     |   |   |     |   |
| 出米高倍率                                     |    |    |    |    |   |   |     |   |   |     |   |   |     |   |
| 出来高倍率 2                                   |    |    |    |    |   |   |     |   |   |     |   |   |     |   |
| <u>S相对力指数(RSI)</u>                        |    |    |    |    |   |   |     |   |   |     |   |   |     |   |
| Sオシレータ<br>                                |    |    |    |    |   |   |     |   |   |     |   |   |     |   |
|                                           |    |    |    |    |   |   |     |   |   |     |   |   |     |   |
| VR() (# 91~AV941)                         |    |    |    |    |   |   |     |   |   |     |   |   |     |   |
| 18(2)(車 91-40942)<br>18(新田 45(金)          |    |    |    |    |   |   |     |   |   |     |   |   |     |   |
| 移動半均①                                     |    |    |    | 1  |   |   |     |   |   |     |   |   |     |   |
| 移動十均公                                     |    |    |    | 1  |   |   |     |   |   |     |   |   |     |   |
| ハイローハント                                   |    |    |    |    |   |   |     |   |   |     |   |   |     |   |
| 中値線() (同個休用)                              |    |    |    |    |   |   |     |   |   |     |   |   |     |   |
| <u>十進線は(女進休用)</u><br>共在位架                 |    |    |    |    |   |   |     |   |   |     |   |   |     |   |
| 中值線                                       |    |    |    |    |   |   |     |   |   |     |   |   |     | + |
| <u></u><br>宫储安储狼变 <b></b>                 |    |    |    | -  |   |   |     |   |   |     |   |   |     | + |
| <u>同间久间称发到学</u><br>史来喜移新平均                |    |    |    | -  |   |   |     |   |   |     |   |   |     | + |
|                                           |    |    |    | -  |   |   |     |   |   |     |   |   |     |   |
| •                                         |    |    |    |    |   |   | 1   |   |   |     |   |   |     | ► |

「機能」→「WORK合格数」→「%表示」

今度は、数ではなく%表示でグラフをみてみましょう。

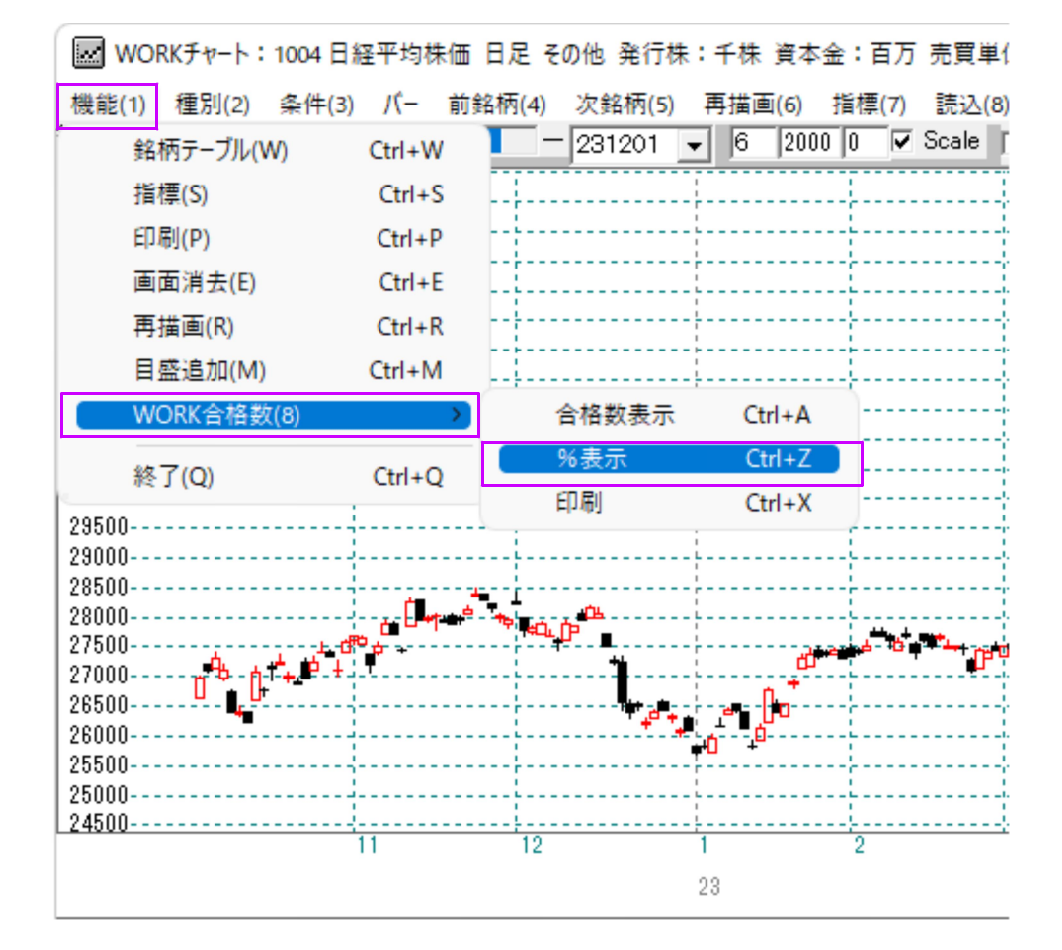

「57」と入力し「OK」をクリックします。

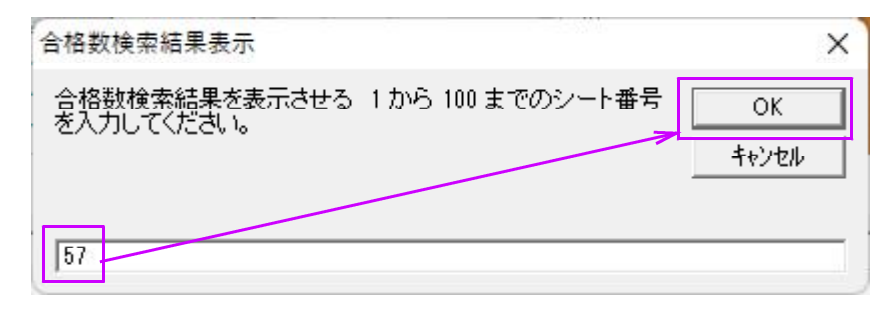

# このように表示されます。

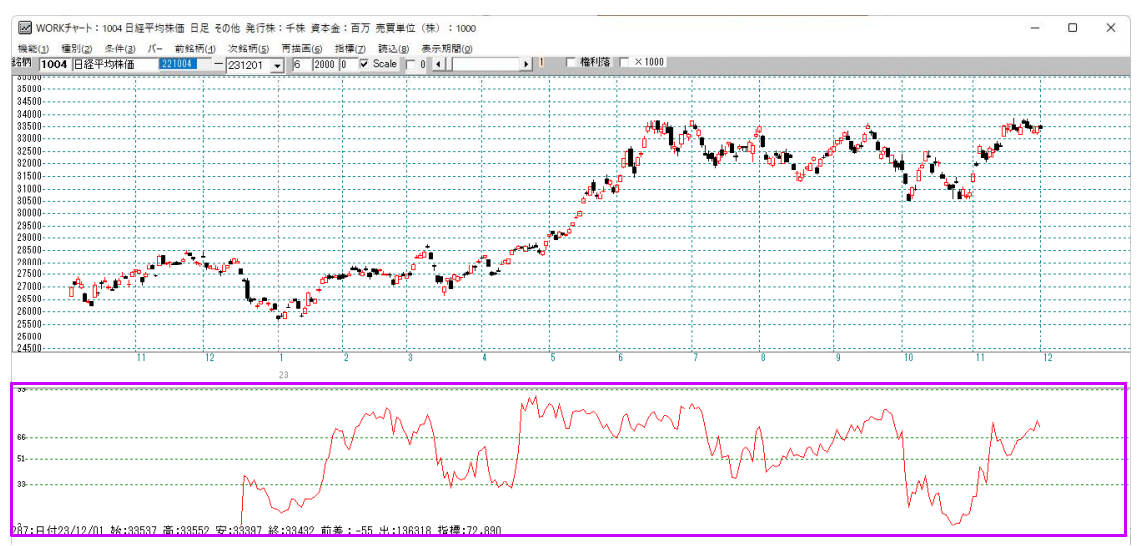

続けて、25日移動平均線が下向きとなった銘柄数を調べてみましょう。

| WORK分析シート 日足用 58番 - □       |    |    |    |    |   |   |     |   |   | ×   |   |   |     |    |
|-----------------------------|----|----|----|----|---|---|-----|---|---|-----|---|---|-----|----|
|                             |    |    |    |    |   |   |     |   |   |     |   |   |     |    |
| 一覧表 取込 CSV 変更 初期化 印刷 保存 閉じる |    |    |    |    |   |   |     |   |   |     |   |   |     | ;る |
|                             | 大小 |    |    | 昇降 |   |   | 基準値 |   |   | 上下抜 |   |   | 3本幅 |    |
|                             | 短中 | 中長 | 短長 | 短  | 中 | 長 | 短   | 中 | 長 | 短   | 中 | 長 | 以上  | 一以 |
| 弾性値                         |    |    |    |    |   |   |     |   |   |     |   |   |     |    |
| カイリ度                        |    |    |    |    |   |   |     |   |   |     |   |   |     |    |
| Sカイリ度                       |    |    |    |    |   |   |     |   |   |     |   |   |     |    |
| コストカイリ度                     |    |    |    |    |   |   |     |   |   |     |   |   |     |    |
| Sコストカイリ度                    |    |    |    |    |   |   |     |   |   |     |   |   |     |    |
| 順位相関係数(RCI)                 |    |    |    |    |   |   |     |   |   |     |   |   |     |    |
| 相対力指数(RSI)                  |    |    |    |    |   |   |     |   |   |     |   |   |     |    |
| サイコロジカルライン                  |    |    |    |    |   |   |     |   |   |     |   |   |     |    |
| オシレータ                       |    |    |    |    |   |   |     |   |   |     |   |   |     |    |
| <u>RCI(加速度指数)</u>           |    |    |    |    |   |   |     |   |   |     |   |   |     |    |
| STC                         |    |    |    |    |   |   |     |   |   |     |   |   |     |    |
| M指標(周期固定)                   |    |    |    |    |   |   |     |   |   |     |   |   |     |    |
| MAV指標(周期固定)                 |    |    |    |    |   |   |     |   |   |     |   |   |     |    |
| 出来高倍率                       |    |    |    |    |   |   |     |   |   |     |   |   |     |    |
| 出来高倍率 2                     |    |    |    |    |   |   |     |   |   |     |   |   |     |    |
| <u>S相対力指数(RSI)</u>          |    |    |    |    |   |   |     |   |   |     |   |   |     |    |
| <u> </u>                    |    |    |    |    |   |   |     |   |   |     |   |   |     |    |
| R J 指数                      |    |    |    |    |   |   |     |   |   |     |   |   |     |    |
| VR()(#*りュームレジオ1)            |    |    |    |    |   |   |     |   |   |     |   |   |     |    |
| VR(2) (#* IJ=~ 4U 972)      |    |    |    |    |   |   |     |   |   |     |   |   |     |    |
| 移動平均①                       |    |    |    |    | h |   |     |   |   |     |   |   |     |    |
| 移動平均②                       |    |    |    | 3  |   |   |     |   |   |     |   |   |     |    |
|                             |    |    |    |    |   |   |     |   |   |     |   |   |     |    |
| 中値線①(高値採用)                  |    |    |    |    |   |   |     |   |   |     |   |   |     |    |
| 中値線②(安値採用)                  |    |    |    |    |   |   |     |   |   |     |   |   |     |    |
| 林仙位置                        |    |    |    |    |   | _ |     |   |   |     |   |   |     |    |
| 単値線                         |    |    | -  |    |   | - |     |   |   |     |   |   |     |    |
| 局値安値線変動率                    |    |    |    |    |   |   |     |   |   |     |   |   |     |    |
| 出米局移動半均                     |    |    |    |    |   |   |     | - |   |     |   |   |     |    |
|                             |    |    |    |    |   |   |     |   |   |     |   |   |     |    |
| 1                           |    |    |    |    |   |   |     |   |   |     |   |   |     | •  |

下向きの設定は、昇降の項目に「3」を入れます。58番シートを使いました。

# こちらも%表示です。

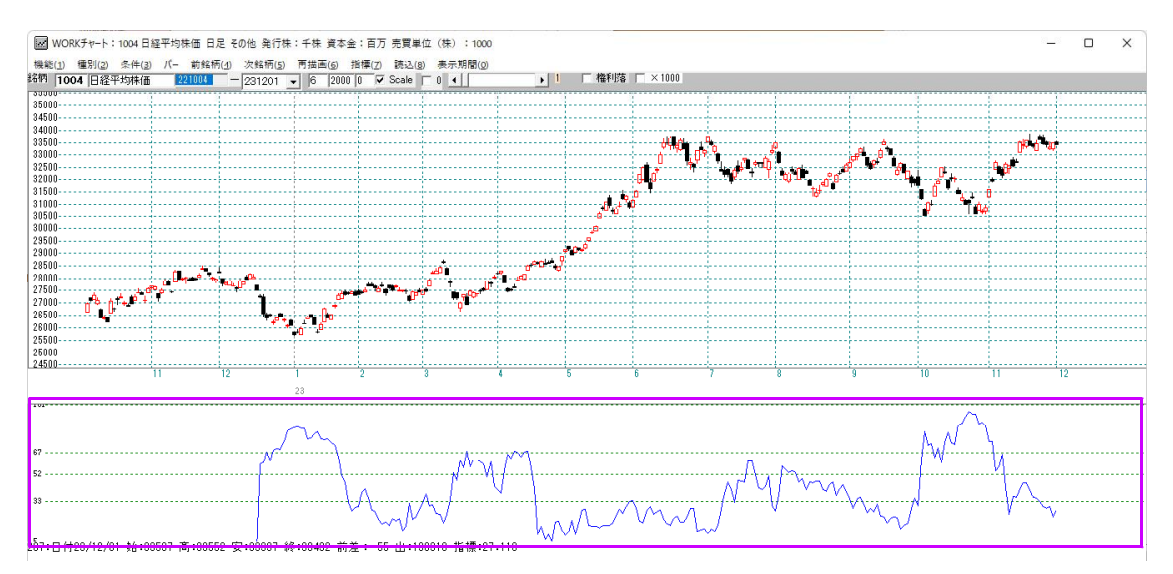

このグラフに先の「25日移動平均線が上向きとなった銘柄数のグラフ」を重ねて表示 させてみましょう。

「機能」→「指標」をクリックします。

| WORKチャート:1004  | 日経平均株価    | 日足 その他 発行株:  |
|----------------|-----------|--------------|
| 機能(1) 種別(2) 条件 | (3) パー 前参 | 名柄(4) 次銘柄(5) |
|                | Ctrl+W    | - 231201 -   |
| [ 指標(S)        | Ctrl+S    |              |
| 印刷(P)          | Ctrl+P    |              |
| 画面消去(E)        | Ctrl+E    |              |
| 再描画(R)         | Ctrl+R    |              |
| 目盛追加(M)        | Ctrl+M    |              |
| WORK合格数(8)     | >         |              |
| 終了(Q)          | Ctrl+Q    |              |
| 29500<br>29000 |           |              |

指標選択画面が表示されます。

ここで、「重書き」と「目盛合わせ」の両方にチェックを入れます。

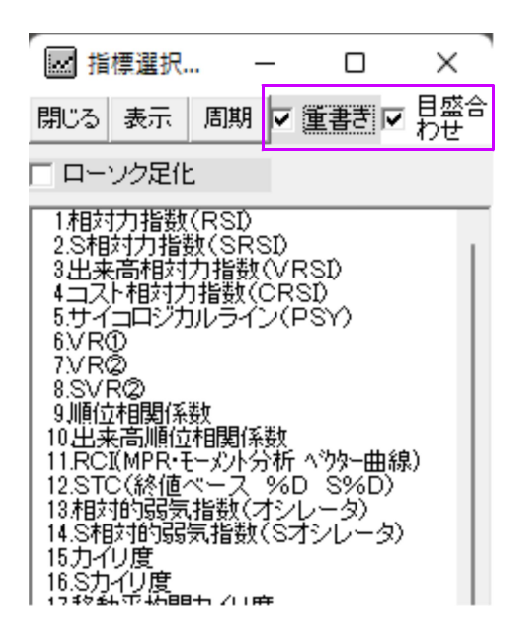

「機能」→「WORK合格数」→「%表示」から57番です。

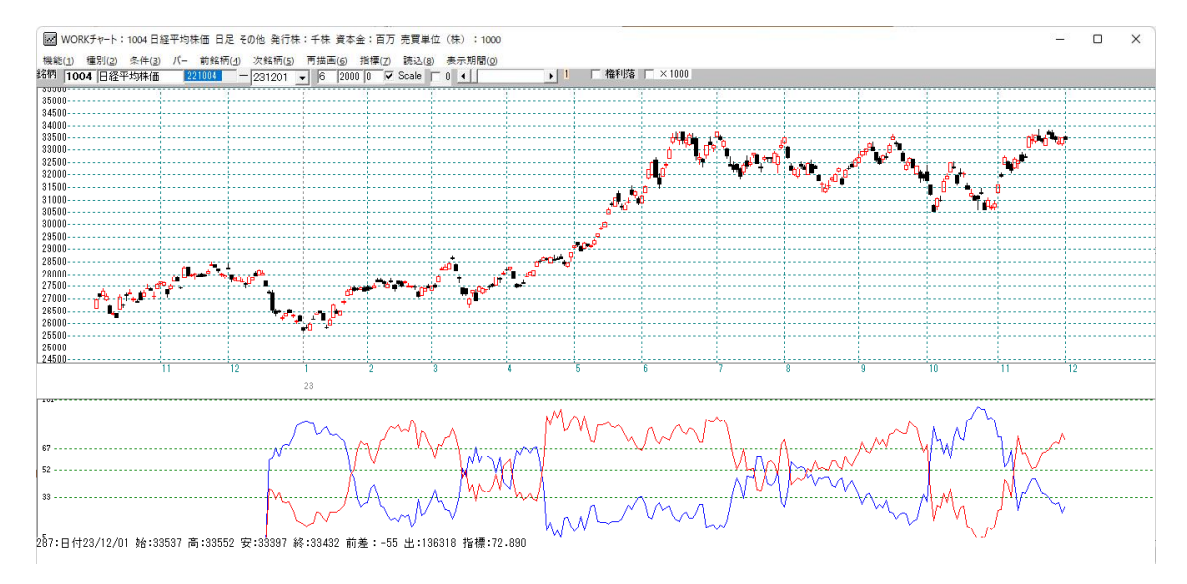

上向きと下向きのグラフですから、正反対の表示となります それぞれのグラフをこのように重ねて表示させると、それがよく分かります。

#### 14日 相対力指数(RSI)の50以上と50以下のグラフ

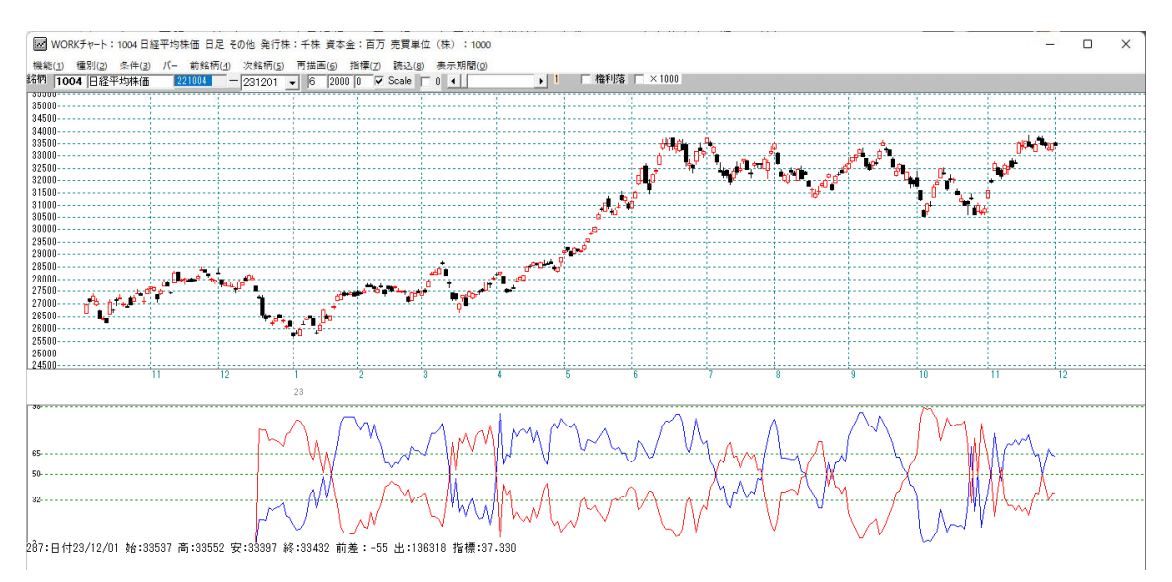

相対力指数は0から100の間を動く指標です。その中心は50。

50を中心に正反対のグラフ表示となります。

順位相関係数は-100から100の間を動く指標なので、中心は0です。

0以上と0以下のグラフを重ねると上の相対力指数のグラフと同様に正反対の表示となります。

正反対のグラフを重ねて表示させると何か発見があるかもしれません。

合格数グラフの元となるデータはCSVファイルに保存されています。

「合格数検索」を実行すると勝手にCSVファイルが作成されます。 EXCELなどで表示も出来ます。

保存場所は[C:¥WinJPDta]フォルダ中

ファイル名は、例えば58番であれば、

- 日足 WorkDay58.csv
- 週足 WorkWek58.csv
- 月足 WorkMon58.csv

となります。

|     | А   | В        | С   | D     | E |           |
|-----|-----|----------|-----|-------|---|-----------|
| 271 | 271 | 20231108 | 149 | 66.22 |   | - D列が%です。 |
| 272 | 272 | 20231109 | 98  | 43.56 |   |           |
| 273 | 273 | 20231110 | 54  | 24    | - |           |
| 274 | 274 | 20231113 | 82  | 36.44 |   |           |
| 275 | 275 | 20231114 | 80  | 35.56 |   |           |
| 276 | 276 | 20231115 | 95  | 42.22 |   |           |
| 277 | 277 | 20231116 | 104 | 46.22 |   |           |
| 278 | 278 | 20231117 | 104 | 46.22 |   |           |
| 279 | 279 | 20231120 | 94  | 41.78 |   |           |
| 280 | 280 | 20231121 | 81  | 36    |   |           |
| 281 | 281 | 20231122 | 79  | 35.11 |   |           |
| 282 | 282 | 20231124 | 74  | 32.89 |   |           |
| 283 | 283 | 20231127 | 66  | 29.33 |   |           |
| 284 | 284 | 20231128 | 63  | 28    |   |           |
| 285 | 285 | 20231129 | 66  | 29.33 |   |           |
| 286 | 286 | 20231130 | 51  | 22.67 |   |           |
| 287 | 287 | 20231201 | 61  | 27.11 |   |           |
| 288 | 288 | 20231204 | 0   | 0     |   |           |
| 289 | 289 | 20231205 | 0   | 0     |   |           |
| 290 | 290 | 20231206 | 0   | 0     |   | ➤ C列が数です。 |
| 291 | 291 | 20231207 | 0   | 0     |   |           |
| 292 | 292 | 20231208 | 0   | 0     |   |           |
| 293 | 293 | 20231211 | 0   | 0     |   |           |
| 294 | 294 | 20231212 | 0   | 0     |   |           |
| 295 | 295 | 20231213 | 0   | 0     |   |           |
| 296 | 296 | 20231214 | 0   | 0     |   |           |
| 297 | 297 | 20231215 | 0   | 0     |   |           |
| 298 | 298 | 20231218 | 0   | 0     |   |           |
| 299 | 299 | 20231219 | 0   | 0     |   |           |
| 300 | 300 | 20231220 | 0   | 0     |   |           |
| 301 |     |          |     |       |   |           |
|     | 1   |          |     |       |   |           |